# Agendia Customer Portal QuickStart Guide

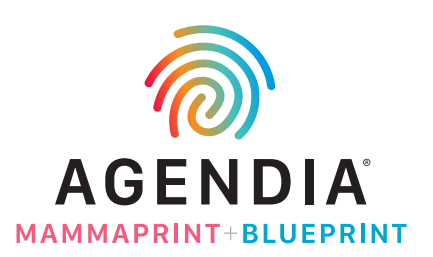

# **Logging On**

- URL: https://agendia.secure.force.com/
- Enter your username and password and click [Login].

(Refer to your email from Agendia titled, "Your Agendia Inc. Customer Portal username and password" to retrieve your **username** and password.)

#### **New Order - Selection Screen**

• Defaults to Breast Cancer and Block(s) / slides. Click [Next>>] if this is correct.

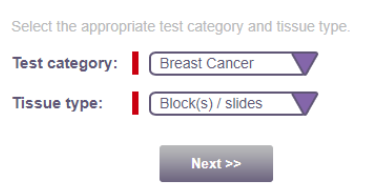

# **New Order - Physician Tab**

• Additional required fields will display when you select "Yes" for **Additional Physician Reports**. Select how the additional physician(s) should receive the patient report (select any combination). In the **Additional Physician Contact Information** text field, provide the physician information and indicate how the report should be delivered (e.g. email address, Fax number, mailing address).

| Physician                              | Patient                                                  | Billing                                   | Tests                                         | Specimen                  | Attachments       | Authorization                       |
|----------------------------------------|----------------------------------------------------------|-------------------------------------------|-----------------------------------------------|---------------------------|-------------------|-------------------------------------|
|                                        | Ordering Pl                                              | nysician Do                               | ctor, Test                                    | ~                         |                   | Account Name Agendia Test Account 🗸 |
| Additional                             | Reports                                                  |                                           |                                               |                           |                   |                                     |
| Copy Of Re<br>Additional<br>Additional | eport to Patho<br>Physician Re<br>Physician Co<br>Inform | ports Z Em<br>ntact Fax 12<br>ation Email | →<br>ail ✓ Fax<br>21-121-1212<br>to doctortes | Hard Copy<br>@agendia.com | Additional Physic | ian Reports Ves ♥                   |
|                                        |                                                          |                                           |                                               | Pre                       | vious Nex         | t                                   |

#### **New Order - Patient Tab**

- Enter all **Patient information** fields.
- All Date fields must be entered in this format mm/dd/yyyy or select the date from the pop-up calendar.
- Selecting Medicare Patient = "Yes" makes the Hospital Status field required.
- Selecting Hospital Status = "Hospital Inpatient (>24 hour stay)" makes the Hospital Inpatient Discharge Date required.
- If the patient is enrolled in a Clinical Trial (e.g. FLEX, I-SPY2, etc.) or an Agendia Program (e.g. DiscoverPrint), select the appropriate option from the **Clinical Program** field.

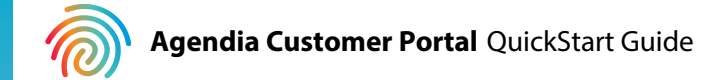

|   | Physician        | Patient     | Billing | Tests | Specimen | Attachme       | ents A      | uthorization              |                                      |                            |
|---|------------------|-------------|---------|-------|----------|----------------|-------------|---------------------------|--------------------------------------|----------------------------|
|   | First Nan        | ne Test     |         |       |          | Middle Name    | A           |                           | Last Name                            | Patient                    |
|   | Addre            | ss 123 Test | St.     |       |          |                |             |                           | City                                 | Irvine                     |
|   | State/Provin     | ce CA 🔹     | ·       |       | Zip      | Postal Code    | 92618       |                           | Patient Telephone                    | (000) 000-0000             |
|   | Gend             | er Female   | ~       |       |          | DOB            | 01/01/1980  | (mm/dd/yyyy)              | MRN                                  | 12345                      |
|   | Medica<br>Patie  | nt Yes      | •       |       | Н        | ospital Status | Hospital In | patient (>24 hour stay) • | Hospital Inpatient<br>Discharge Date | 05/05/2020<br>(mm/dd/yyyy) |
|   | Clinic<br>Progra | m Select    |         |       | ~        |                |             |                           |                                      |                            |
| L |                  |             |         |       | P        | revious        | Next        |                           |                                      |                            |

### **New Order - Billing Tab**

- The fields displayed are controlled by what you select in the Coverage field.
- If Insurance is selected, the screen updates to show Primary Insurance fields. The Secondary Insurance field defaults to "No". Selecting "Yes", adds another feild where the secondary insurance information can be entered.

| Physician                                                          | Patient                                     | Billing                             | Tests                    | Specimen                                 | Attachments                                     | Authorizati             | on    |                |             |  |
|--------------------------------------------------------------------|---------------------------------------------|-------------------------------------|--------------------------|------------------------------------------|-------------------------------------------------|-------------------------|-------|----------------|-------------|--|
| ICD-10 Cat<br>ICD-10<br>Cov                                        | tegory C50.1<br>Code C50.1<br>rerage Insura | 1 Malignant<br>11 Malignan<br>nce ❤ | neoplasm o<br>t neoplasm | of central portion<br>of central portior | of breast, female<br>n of right female brea     | ▼<br>ast ▼              | Other |                |             |  |
| Primary Ins                                                        | surance                                     |                                     |                          |                                          |                                                 |                         |       |                |             |  |
| Payor Name<br>Relationship<br>to Insured<br>Secondary<br>Insurance | Blue Shield of Spouse                       | f California                        | red [01/10/<br>DB (mm/d  | 1970<br>Id/yyyy)                         | Payor (9<br>Telephone (9<br>Group 3<br>Member 3 | 999) 999-9999<br>253123 | Me    | Prior Auth#    | 354<br>3456 |  |
| Secondary                                                          | Insurance                                   |                                     |                          |                                          |                                                 |                         |       |                |             |  |
| Payor Nam<br>Relationship<br>Insure                                | ne Cigna<br>to<br>ed Spouse                 | ▼ Ins                               | ured 01/1<br>DOB (mm     | 0/1970<br>1/dd/yyyy)                     | Payor<br>Telephone<br>Group<br>Member           | 121) 121-1122           | Me    | Prior<br>Auth# | 3456        |  |
|                                                                    |                                             |                                     |                          | Prev                                     | vious Next                                      |                         |       |                |             |  |

#### New Order - Tests Tab

- Submission Type Defaults to "First Submission" change to "Resubmission" if applicable.
- Collection Instructions Defaults to "Agendia to request specimen from pathology". If you are providing the specimen yourself, please change to "Ordering physician to request specimen from pathology".
- **Requested Tests** Selecting **Agendia Breast Cancer Test Suite** checks off MammaPrint and BluePrint. You can also order individual tests.
- Agendia will perform any test selected.

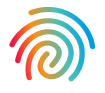

| Physician                                       | Patient                      | Billing                           | Tests                  | Specimen           | Attachments          | Authorization                                 |  |
|-------------------------------------------------|------------------------------|-----------------------------------|------------------------|--------------------|----------------------|-----------------------------------------------|--|
| Submissio                                       | n Type   Firs                | t Submission                      | •                      | Collect            | tion Instructions    | gendia to request specimen from pathology 🗸 🗸 |  |
| Gene Expre                                      | ession Pr                    | ofiles                            |                        |                    |                      |                                               |  |
| Agendia will p<br>✓ Perform te<br>Requested Tes | erform any i<br>st(s) marked | est(s) indicat<br>d on requisitio | ed by stand<br>on only | ding order on file | e from the ordering  | physician unless otherwise requested:         |  |
| requested les                                   | 🗢 🔽 Age                      | ndia Breast                       | Cancer Te              | st Suite (Mamn     | naPrint & Blue Print | )                                             |  |
|                                                 | 🗹 M                          | ammaPrint,                        | 70 Gene B              | reast Cancer Re    | ecurrence Assay (N   | lammaPrint Only)                              |  |
|                                                 | 🗹 В                          | luePrint, 80                      | Gene Mole              | cular Subtyping    | Assay (BluePrint C   | nly)                                          |  |
|                                                 |                              |                                   |                        |                    |                      |                                               |  |
|                                                 |                              |                                   |                        |                    |                      |                                               |  |
|                                                 |                              |                                   |                        | Pre                | vious Nex            | t                                             |  |

### **New Order - Specimen Tab**

- The **Path Lab** field displays any pathology labs that Agendia has associated with your account. Selecting a value from this list displays the Fax number associated with that Path Lab.
- If there are no path labs listed, or if the one you need is not listed, click the **Other Path Lab/Fax** checkbox to the right and enter the Path Lab name and Fax number. When your order is processed by Agendia, we will setup a new Path Lab record and associate it with your account. The next time you enter an order, that Path Lab will be listed for selection.
- If the FFPE block should be returned to a different Path Lab, set Return to Same to "No" and enter information about where to return the block in the Other Block Return Info field.
- Please fill out the **Specimen and Clinical Pathological Information** sections with all available information.

| Physician                                                                                     | Patient                                   | Billing                               | Tests                           | Specimen                                            | Attachments                                                                                                    | Authorization                                |                     |                             |         |
|-----------------------------------------------------------------------------------------------|-------------------------------------------|---------------------------------------|---------------------------------|-----------------------------------------------------|----------------------------------------------------------------------------------------------------|----------------------------------------------|---------------------|-----------------------------|---------|
| Re                                                                                            | Path Lai<br>Fa:<br>turn to Same'          | O ARD - Pa<br>x (999) 999-<br>? Yes x | thology Lab<br>9999<br>•        | 1 🗸                                                 |                                                                                                    | Other Path La Other Block Return             | ab/Fax              |                             |         |
| Specimen                                                                                      |                                           |                                       |                                 |                                                     |                                                                                                    |                                              |                     |                             |         |
| Collection<br>Date<br>Multiple<br>Primaries<br>Location Co<br><i>clock positio</i><br>Testing | 5/14/2020<br>Agendia to c<br>mments if mu | (mm/dd/yyyy<br>hoose best b           | ) Sp<br>lock V S<br>ens, please | ecimen Biop<br>Type Biop<br>(123<br>provide locatio | Insy/Core  Section Section Sec | en Left Breast<br>345<br>erior, Medial, Late | ▼<br>3.<br>eral) or | Container<br>Type<br>123456 |         |
| Clinical Pa                                                                                   | thological                                | Informatio                            | n                               |                                                     |                                                                                                    |                                              |                     |                             |         |
| N                                                                                             | odal Status 🧯                             | (NX) Not S                            | ubmitted or                     | Found 🗸                                             | Tumor                                                                                                    | Size (cm) 🥝 ≤ 5.                             | 0 cm 🗸              | ER Status 🥝 Posit           | ive 🗸   |
| Clinical A                                                                                    | ssessment 🤇                               | 2                                     |                                 |                                                     | Tum                                                                                                    | or Grade 🥝 1                                 | ~                   | PR Status 🥝 Nega            | tive 🗸  |
|                                                                                               |                                           |                                       |                                 |                                                     | Clinical As                                                                                                    | sessment 🥝 🗹                                 |                     | HER2 Status 🥝 Equiv         | rocal ♥ |
| <u>.</u>                                                                                      |                                           |                                       |                                 | Pre                                                 | evious Nex                                                                                                    | t                                            |                     |                             | ,       |

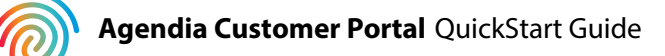

# New Order - Attachments Tab

• If you have electronic versions of the patient insurance card or pathology report that you would like to attach, click the [**Attach**] button and follow the on-screen prompts to browse and select the electronic file.

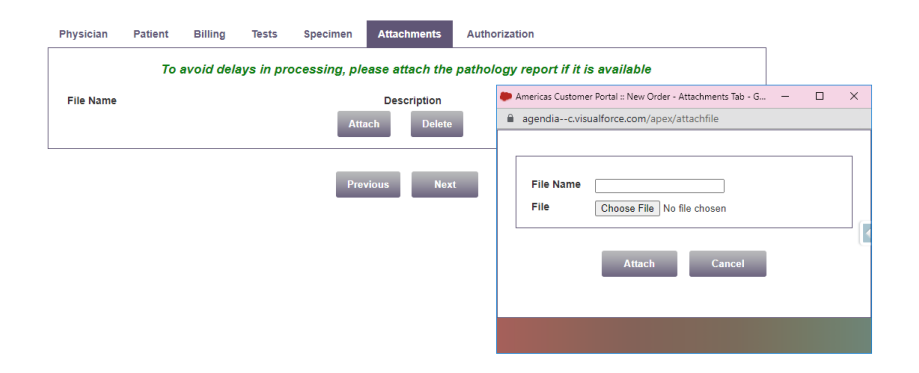

• If you attach the wrong document, click the checkbox to the left of the row, then click the [**Delete**] button to remove it.

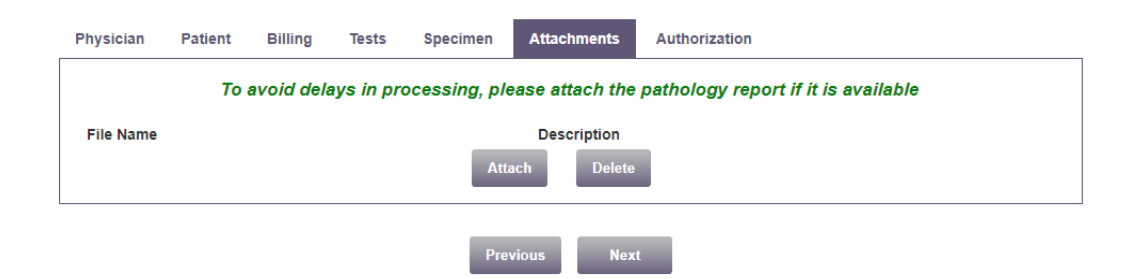

### New Order - Authorization Tab

- Please review the Agendia General Terms & Conditions by clicking on the blue
- hyperlink. These are the same terms and conditions on a paper Test Request Form (TRF).
- Click the checkbox to agree with the Ordering Physician Authorization statement and click [**Submit**].

| As the p<br>this patie<br>obtained | hysician of re<br>ent. I anticipa<br>I already. This | cord, I have<br>the that this te<br>Order form | concluded that<br>est(s) will provid<br>is part of the n | t the test(s) I am or<br>de prognostic and/o<br>nedical record, is confirm | dering is medically n<br>or predictive informat<br>onsistent with other e | ecessary for treatment of<br>ion which has not been<br>entries in the record, and<br>generated for this test to be |  |
|------------------------------------|------------------------------------------------------|------------------------------------------------|----------------------------------------------------------|----------------------------------------------------------------------------|---------------------------------------------------------------------------|----------------------------------------------------------------------------------------------------|--|
| performe<br>submittir<br>Conditio  | ng this Order,<br>ng this Order,<br>ns. Agendia's    | endia, Inc. t<br>I acknowled<br>General Ter    | o release test i<br>lge that I have<br>rms & Condition   | nformation when n<br>read and agree to<br>ns (accessible via t             | ecessary to obtain re<br>be bound by Agendia<br>his link).                | imbursement. In<br>'s General Terms &                                                                              |  |